## Hvordan se den medisinske begrunnelsen på søknader om godkjenningsfritak i Farmapro?

Når en resept på et preparat som ikke har en norsk markedsføringstillatelse nedlastes i Farmapro, vil man få opp en dialogboks som allerede her viser den medisinske begrunnelsen (markert med rød ring i bilde 1). I dette reseptbildet kan det gjøres følgende valg:

- notifiser SLV Legemiddelet kan ekspederes direkte og søknad om godkjenningsfritak blir ettersendt til SLV
- 2. Send søknad SLV Legemiddelet må forhåndsgodkjennes av SLV før utlevering i apotek.
- 3. Vurderes senere søknaden blir lagt på vent og kan hentes igjen ved å trykke på «øyet» markert i den blå ringen i bilde 1.

Etter at valg 1 eller 2 er tatt, er det ikke mulig å endre valget. Det er derfor viktig å vurdere om preparatet kan notifiseres når dialogboksen dukker opp. Dersom et legemiddel som kan notifiseres blir sendt til SLV, vil det ikke være mulig å ekspedere resepten før SLV manuelt har vurdert søknaden.

| a distanti son                                              | Reseptor                     | Kasse Ordre            | Fakturering        | Lager                         | Felles     | Rapport            |                     |
|-------------------------------------------------------------|------------------------------|------------------------|--------------------|-------------------------------|------------|--------------------|---------------------|
|                                                             | RESEPTKURY R                 | ESEPTOVERSIKT          | RESEPTAVT   TIME   | AVTALER                       | TERAKSJONE | ER I REFUSJONSOPPI | GJØR I MEDISINSTART |
| nn kunde eller resept<br>ok på fødselsdato, etternavn eller | KUNDE<br>Navn                |                        |                    | e sep rikulik<br>Gurv utstedt | /<br>      |                    |                     |
|                                                             | Seknad SLV X                 |                        |                    |                               |            | ×                  |                     |
|                                                             | LECTHODEL IN                 | FORMASJON              |                    |                               |            | 0.00               |                     |
| Recommended Recommended                                     | Varenr 364                   | 0709                   |                    |                               |            | 0.00               |                     |
| ste kurver Eresopt Nykurv                                   | Varenavn Tes<br>Grossistlink | stoviron-Depot inj, op | pl 250 mg/ml       |                               | 1          |                    |                     |
| Brukerens Apotekets                                         | Produsent Jer                | hapharm                | a day appelatain a |                               |            |                    |                     |
| ato Pekvært                                                 | Begrunnelse Ka               | menender syndorm, u    | nder oppteiging    |                               | /          | er om valgt rese   | npt .               |
|                                                             |                              |                        |                    | -                             | /          | ptnr.              | 100                 |
|                                                             |                              |                        |                    | -                             |            | status             |                     |
|                                                             | INFORMASJON F                | RA REKVIRENT           | -                  |                               |            |                    | (78)                |
|                                                             | Rekvirent                    |                        |                    |                               |            | đt                 | -                   |
|                                                             | Non. Institusjon<br>Avdeling |                        |                    |                               |            | uddsbelap          | (@)                 |
|                                                             |                              |                        |                    |                               |            | beløp              |                     |
|                                                             |                              |                        |                    |                               |            | 90                 |                     |
|                                                             |                              |                        |                    |                               |            |                    |                     |
|                                                             |                              |                        |                    |                               |            |                    |                     |
|                                                             |                              |                        |                    |                               |            |                    |                     |
|                                                             |                              |                        |                    |                               |            | -                  |                     |
| erecenterala recordad 🕁                                     |                              | Notriser SLV           | Send seknad SLV    | Vurderes                      | senere     | × edent i          | OR DOCTORING COM    |
| Constant ( Constant) ( C)                                   |                              |                        |                    |                               |            |                    |                     |
| Klare resentavtaler 0 T                                     |                              |                        |                    |                               |            |                    | Merkhad             |
|                                                             |                              |                        |                    |                               |            |                    |                     |
| Dagens timeavtaler 0 *                                      |                              |                        |                    |                               |            |                    |                     |
| Dagens timeavtaler 0  E-reseptanmodninger 0 Saknader SLV 1  |                              |                        |                    |                               |            |                    |                     |
| Dagens timeavtaler<br>E-reseptanmodninger<br>Søknader SLV   |                              |                        |                    |                               |            |                    | <u>.</u>            |

Bilde 1: dialogboks

Fra reseptkurven er det mulig å finne frem til den medisinske begrunnelsen på godkjenningsfritaket, ved å trykke på knappen «det» som er ringet rundt på bilde 2.

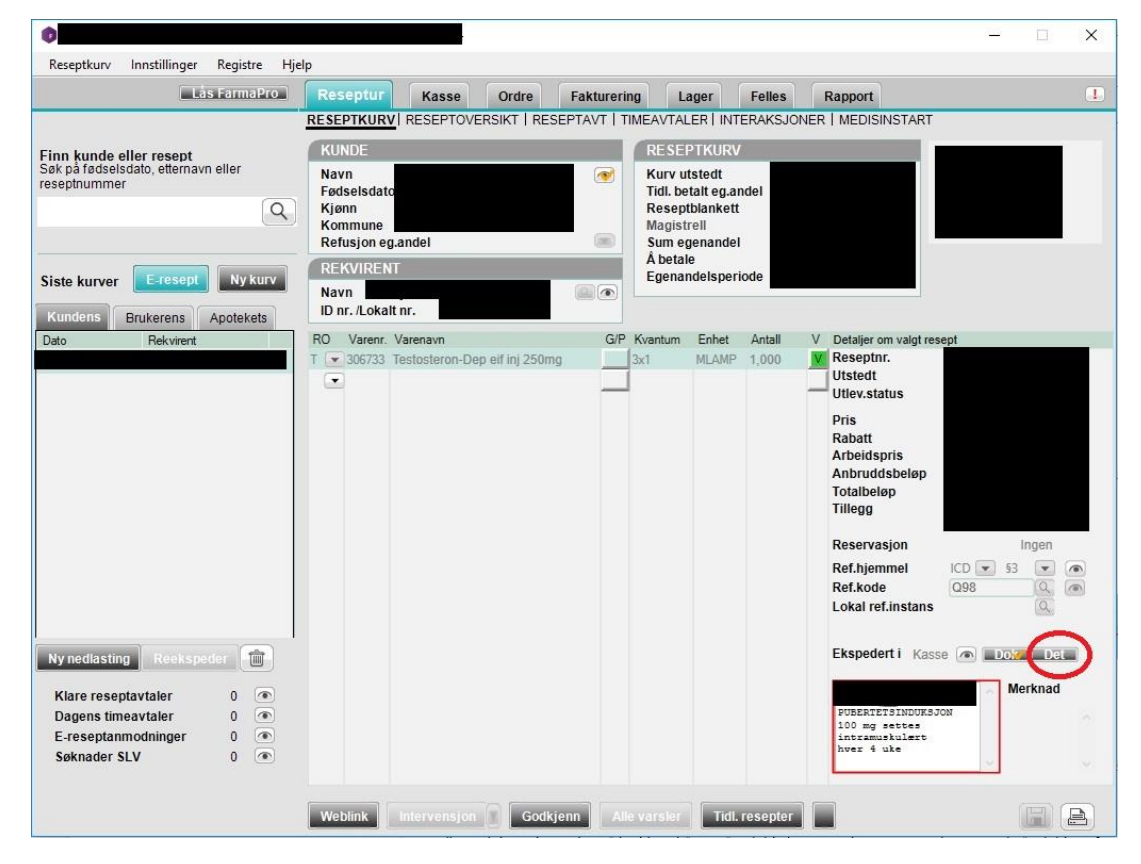

Bilde 2: reseptkurv

Bilde 3 viser detaljboksen, hvor vi finner den medisinske begrunnelsen på godkjenningsfritaket (ringet rundt).

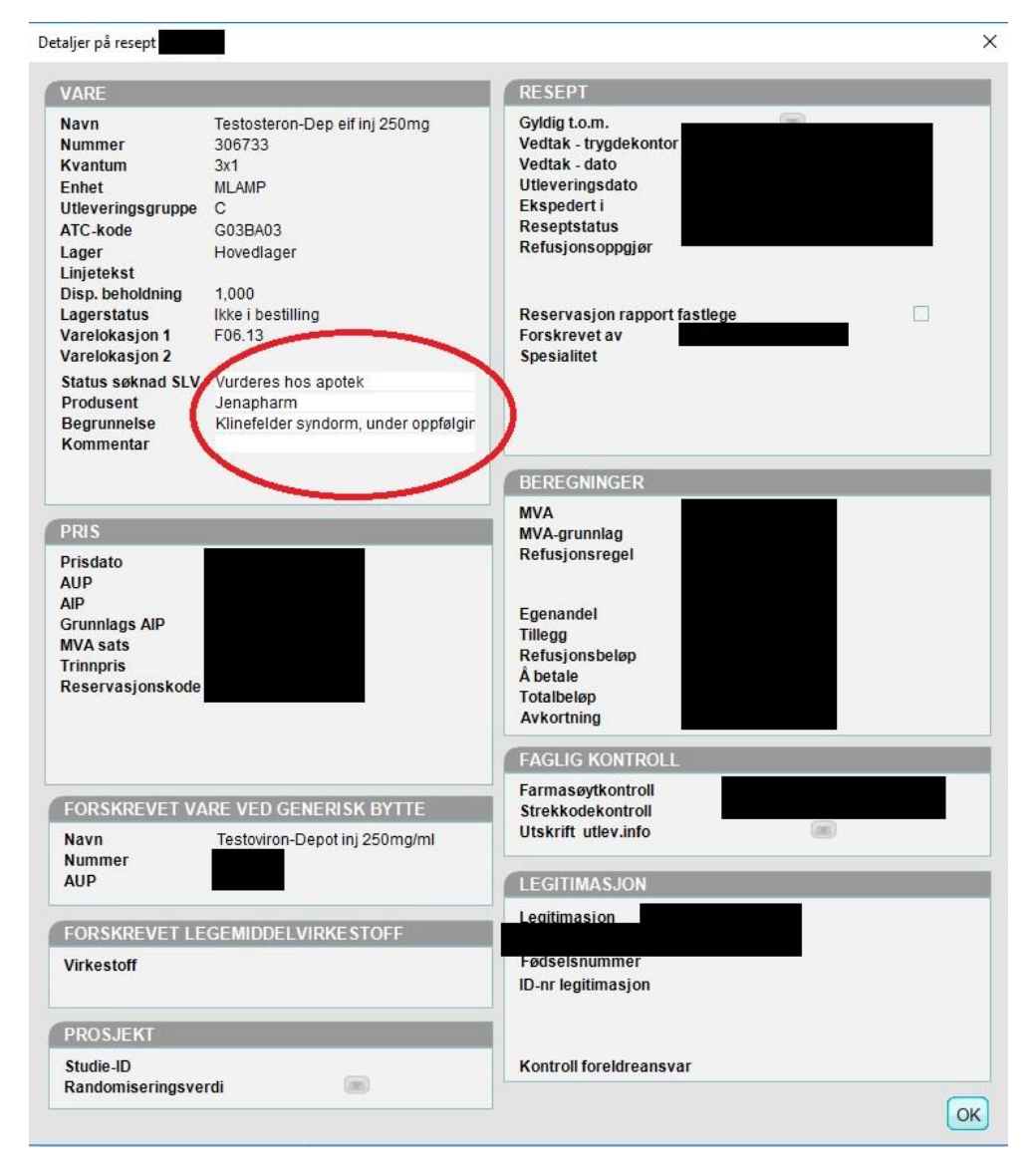

Bilde 3: detaljer på resept